### Mitteilungen

Α

B

I

Α

Mitteilungen

|               | -  | ⊟ Clara                                                                                    | a Cleme                          | ntine                       | Q                     | ¢                                        |
|---------------|----|--------------------------------------------------------------------------------------------|----------------------------------|-----------------------------|-----------------------|------------------------------------------|
|               |    |                                                                                            | i                                |                             |                       |                                          |
| E             | 3) | Offen                                                                                      | E                                | Erledigt                    | Terr                  | nine                                     |
|               |    | Video-Unter<br>Meine Bestä                                                                 | <b>richt Math</b><br>tigung fehl | <b>ematik ●</b><br>t        | 16.04                 | 4.2020,<br>09:48                         |
|               |    | <b>Exkursion W</b><br>Meine Bestä                                                          | <b>ald</b><br>tigung fehl        | t                           | 13.0                  | 2.2020,<br>13:06                         |
|               |    | Hausaufgab                                                                                 | e >                              |                             | 29.0                  | 1.2020,<br>16:54                         |
|               |    | Notfall-Nach<br>Meine Bestä                                                                | tigung fehl                      | t                           | 13.0:                 | 2.2020,<br>12:43                         |
|               |    | Zeichenmate<br>Meine Bestä                                                                 | erialien<br>tigung fehl          | t                           | 28.0                  | 1.2020,<br>14:39                         |
|               | _  |                                                                                            | _                                |                             |                       |                                          |
| App-Ansicht   |    | ٦                                                                                          |                                  | Abw<br>Neue N               | esenheit<br>lachricht | 0                                        |
|               | E. | Clara Cle                                                                                  | mentine                          |                             | FoxDrive              | 🗴 Klass                                  |
|               |    | Neue Mitteilung                                                                            | Abwes                            | enheit                      |                       |                                          |
|               |    |                                                                                            |                                  |                             |                       |                                          |
| E             | 3) | Q Mitteilung su                                                                            | chen                             | 7                           | •                     | Zeichen<br>Von: Loren                    |
|               |    | Offen •<br>Video-Unterricht                                                                | Erledigt                         | Termine<br>16.4.2020, 09:44 | B                     | Mitteilur                                |
|               |    | Meine Bestätigun<br>Exkursion Wald                                                         | g fehlt                          | 13.2.2020, 13:0             | 6                     | Liebe Elterr                             |
|               |    | Meine Bestätigun                                                                           | g fehlt                          | 29.1.2020, 16:54            | 4                     | Nächste Wo<br>- Wasserma<br>- einen brei |
|               |    | <ul> <li>♥ 1/1</li> <li>♥ 1</li> <li>Notfall-Nachrich</li> <li>Meine Bestätigun</li> </ul> | t o                              | 13.2.2020, 12:4             | 3                     | - einen Bec<br>- ein Tuch                |
|               |    | Zeichenmaterial<br>Meine Bestätigun                                                        | <b>ien</b><br>g fehlt            | 28.1.2020, 14:3             | 9                     | Liebe Grüß                               |
| - <b>-</b> 11 |    |                                                                                            |                                  |                             |                       |                                          |

3

Hier können Sie neue **Mitteilungen** oder eine **Abwesenheit** erstellen und **versenden**.

In der **Mitteilungsübersicht** finden Sie alle bereits gesendeten und empfangenen Mitteilungen. Diese können Sie in den Ordnern Offen oder Erledigt aufrufen, sowie im dafür vorgesehenen Ordner Ihre Termine im Überblick behalten.

A Christian C.

Mitteilung
Antworten

uchen

Indefinit

Indefinit

13.2.2020, 13.06

Indefinit

13.2.2020, 13.06

Indefinit

13.2.2020, 13.06

Indefinit

13.2.2020, 13.06

Indefinit

13.2.2020, 13.06

Indefinit

13.2.2020, 13.06

Indefinit

13.2.2020, 12.43

Indefinit

13.2.2020, 12.43

Indefinit

13.2.2020, 12.43

Indefinit

13.2.2020, 12.43

Indefinit

13.2.2020, 12.43

Indefinit

13.2.2020, 12.43

Indefinit

13.2.2020, 12.43

Indefinit

13.2.2020, 12.43

Indefinit

13.2.2020, 12.43

Indefinit

13.2.2020, 12.43

Indefinit

Indefinit

Indefinit

Indefinit

Indefinit

Indefinit

Indefinit

Indefinit

Indefinit

Indefinit

Indefinit

Indefinit

晃 Diskussionen

🔅 Einstellungen

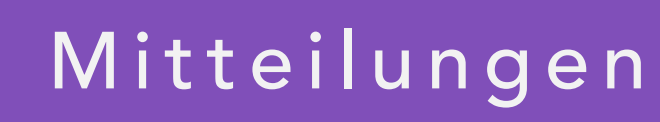

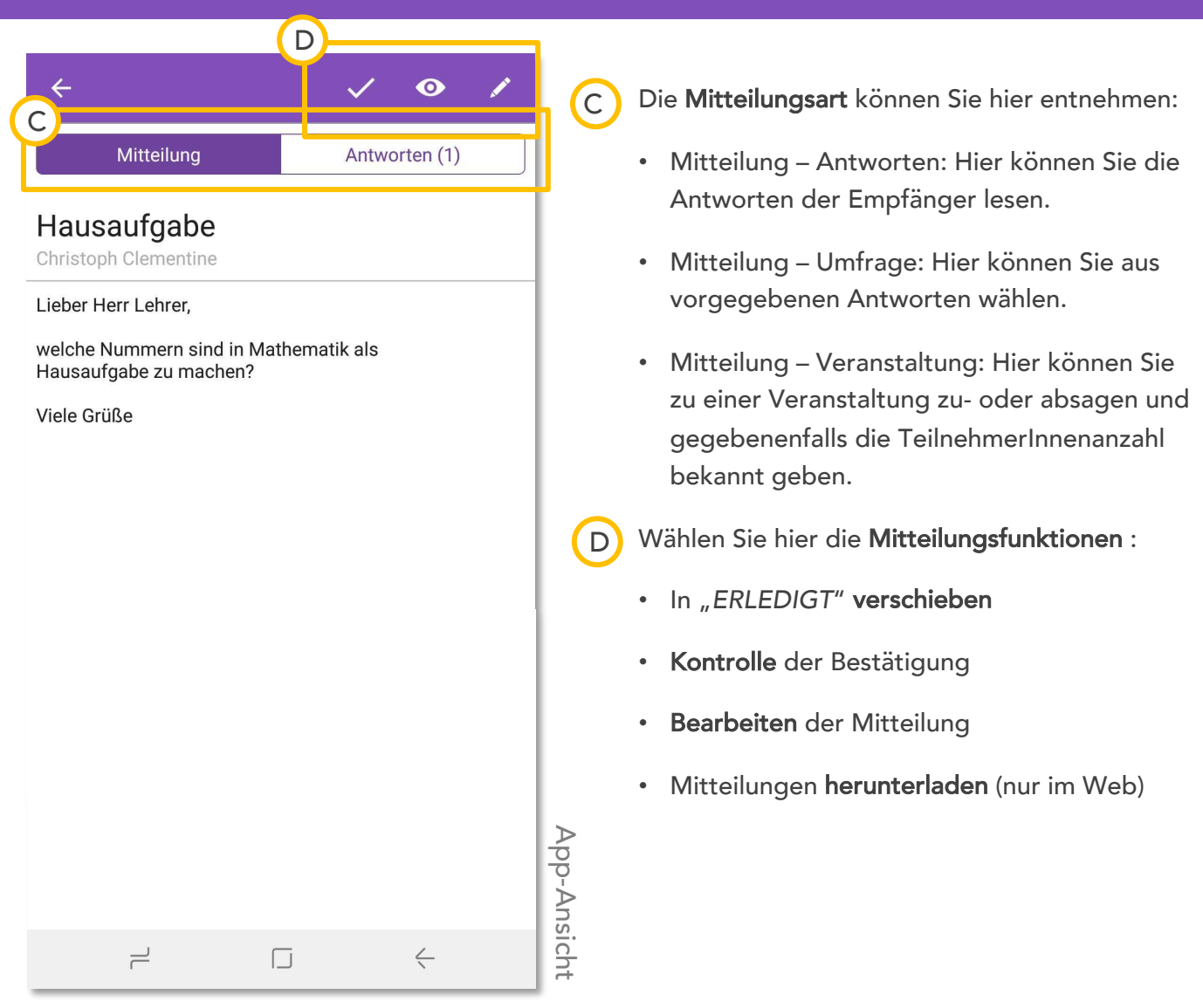

| 🗿 💧 Clara Clementine                                 | E FoxDrive       | 🧏 Klasse                                         | 🔀 Mitteilungen                        | 晃 Diskussionen        | 🔅 Einstellungen | 💄 Christian C. |
|------------------------------------------------------|------------------|--------------------------------------------------|---------------------------------------|-----------------------|-----------------|----------------|
| Z Neue Mitteilung 🖉 Abwese                           | enheit           |                                                  |                                       |                       |                 |                |
|                                                      |                  | N                                                | litteilung                            | Antworten             | (1)             |                |
| Mitteilung suchen     Offen     Erledigt             | Termine          | Hausaufga<br>An: Lukas Lehrer<br>Gesendet von: C | <b>be</b><br>r<br>hristoph Clementine |                       |                 |                |
| Video-Unterricht Mathematik  Meine Bestätigung fehlt | 16.4.2020, 09:48 |                                                  |                                       |                       |                 |                |
| Exkursion Wald<br>Meine Bestätigung fehlt            | 13.2.2020, 13:06 | Lieber Herr Lehr                                 | er,                                   |                       |                 |                |
| Hausaufgabe >                                        | 29.1.2020, 16:54 | welche Nummer<br>Viele Grüße                     | n sind in Mathematik als              | Hausaufgabe zu machen | ?               |                |
| Notfall-Nachricht  Meine Bestätigung fehlt           | 13.2.2020, 12:43 |                                                  |                                       |                       |                 |                |
| Zeichenmaterialien<br>Meine Bestätigung fehlt        | 28.1.2020, 14:39 |                                                  |                                       |                       |                 |                |

## <u>3</u> Mitteilungen erstellen

| ✓ Neue Nachri Betreff: (Pflichtfeld) Hier ist Platz für Ihre Mitter (Datei hinzufügen) Ø | cht WEITER                                                                     | 1<br>2<br>3<br>App-Ansicht | Tragen Sie de<br>Inhalt in die ve<br>Hier können S<br>Mit SchoolFoz<br>MS-Office ode<br>Bei Bekanntge<br>Zeile " <b>Termin</b> | en <b>Betreff</b> Ihr<br>orgesehener<br>Sie bis zu 10<br>& PLUS könne<br>er PDF-Date<br>abe eines Te<br>". | er Mitteilung und den<br>n Felder ein.<br>Fotos <b>anhängen</b> .<br>en Sie auch<br>ien anhängen.<br>rmines, nutzen Sie die |
|------------------------------------------------------------------------------------------|--------------------------------------------------------------------------------|----------------------------|----------------------------------------------------------------------------------------------------|----------------------------------------------------------------------------------------------------|----------------------------------------------------------------------------------------------------|
| * Pflichtfeld<br>(1)<br>Betreff:*<br>Termin:<br>Mitteilung:*                             | Vorum geht es in Ihrer Nach<br>Datum+Uhrzeit<br>Schreiben Sie hier Ihre Mitter | ue Mi<br>nricht?<br>ilung  | <b>tteilung</b>                                                                                                    |                                                                                                    | 3                                                                                                    |

### <mark>3</mark> Mitteilungen erstellen

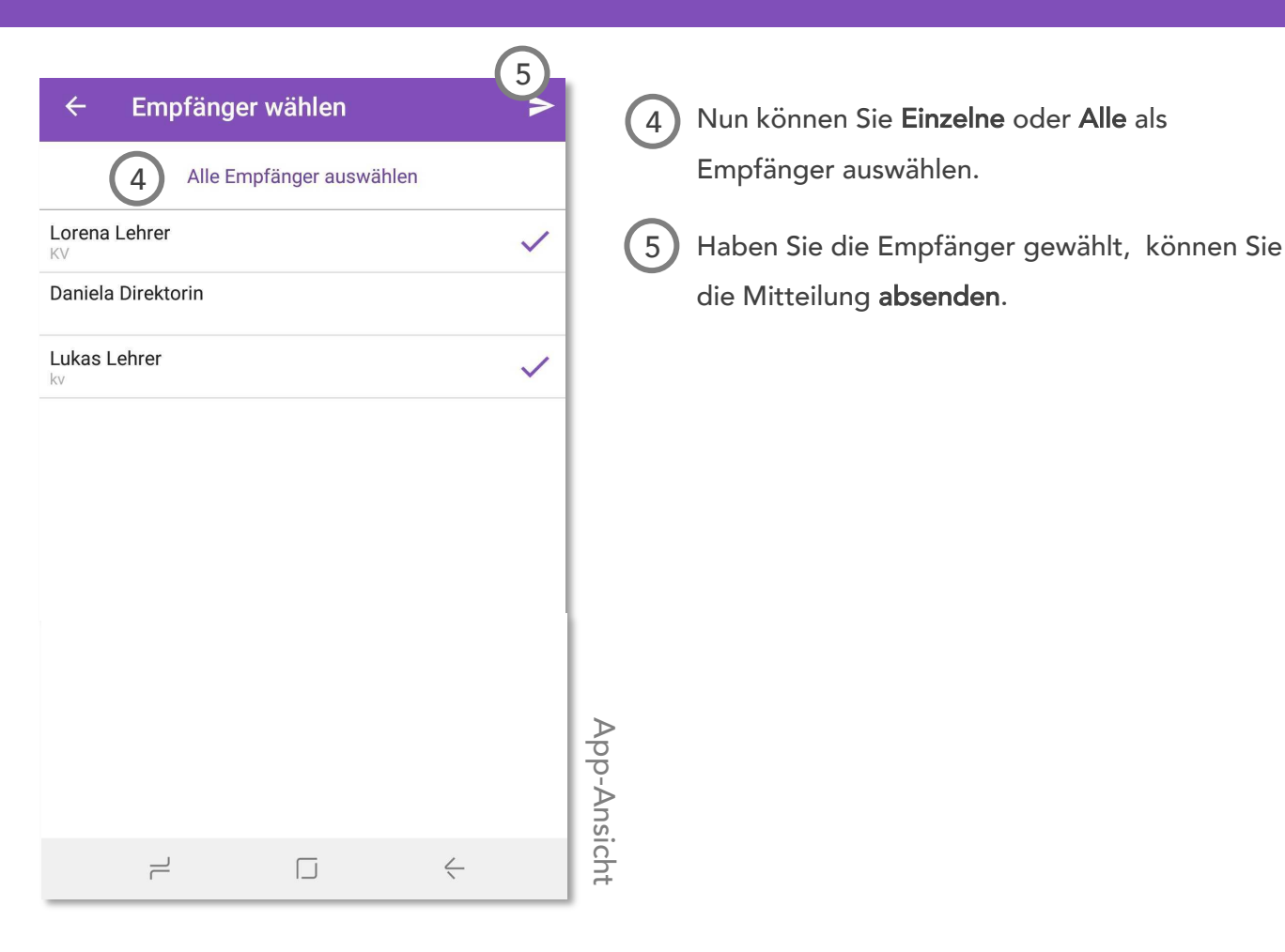

| Empfänger wähler                                                         | ×                        |
|--------------------------------------------------------------------------|--------------------------|
| <ul> <li>▲</li> <li>▲ Lorena Lehrer</li> <li>KV</li> </ul>               | Alle auswählen           |
| <ul> <li>Daniela Direktorin</li> <li>Lukas Lehrer</li> <li>kv</li> </ul> |                          |
| < Zurück                                                                 | 5<br>Mitteilung schicken |

Webansicht

## 3 Abwesenheit erstellen +

|                                                                | 4                      |                                                                                                    |
|----------------------------------------------------------------|------------------------|----------------------------------------------------------------------------------------------------|
| ← Abwesenheit                                                  | WEITER                 | 1 Als Grund für die Abwesenheit wählen Sie aus                                                      |
| Informieren Sie die Pädagogli<br>eine geplante Abwesenheit.    | nnen Ihrer Klasse über | dieser Liste aus:<br>Krankheit                                                                      |
| D<br>Bitte wählen                                              | -                      | Arzttermin                                                                                          |
|                                                                |                        | Privater Termin                                                                                     |
| Ganztägig                                                      |                        | Familiäre Gründe                                                                                    |
| 3         Mi, 22.07.2020           BIS:         Mi, 22.07.2020 | 16:00                  | Sonstiges <ol> <li>Hier können Sie wählen, ob die Abwesenheit<br/>den ganzen Tag dauert.</li> </ol> |
|                                                                |                        | 3 Tragen Sie hier ein, von wann bis wann die<br>Abwesenheit dauern wird.                            |
|                                                                | App-Ans                | 4 Im Anschluss können Sie wie auch bei der<br>normalen Mitteilung die Empfänger wählen und          |
|                                                                | - cht                  | die Abwesenheit absenden.                                                                           |

|                              |                  | Abwesenhei | it        |                  | ×      |
|------------------------------|------------------|------------|-----------|------------------|--------|
| * Pflichtfeld<br>Ganzer Tag: |                  |            |           |                  |        |
| (1)<br>Begründung*:          | Bitte wählen     |            |           |                  | •      |
| 3 Von*:                      | 22.07.2020 17:00 |            |           |                  | Э      |
| Bis*:                        | 22.07.2020 19:00 |            |           |                  | 9      |
|                              |                  |            |           | (                | 4 Veba |
|                              |                  |            | Abbrechen | Empfänger wähler |        |

### Mitteilungsübersicht

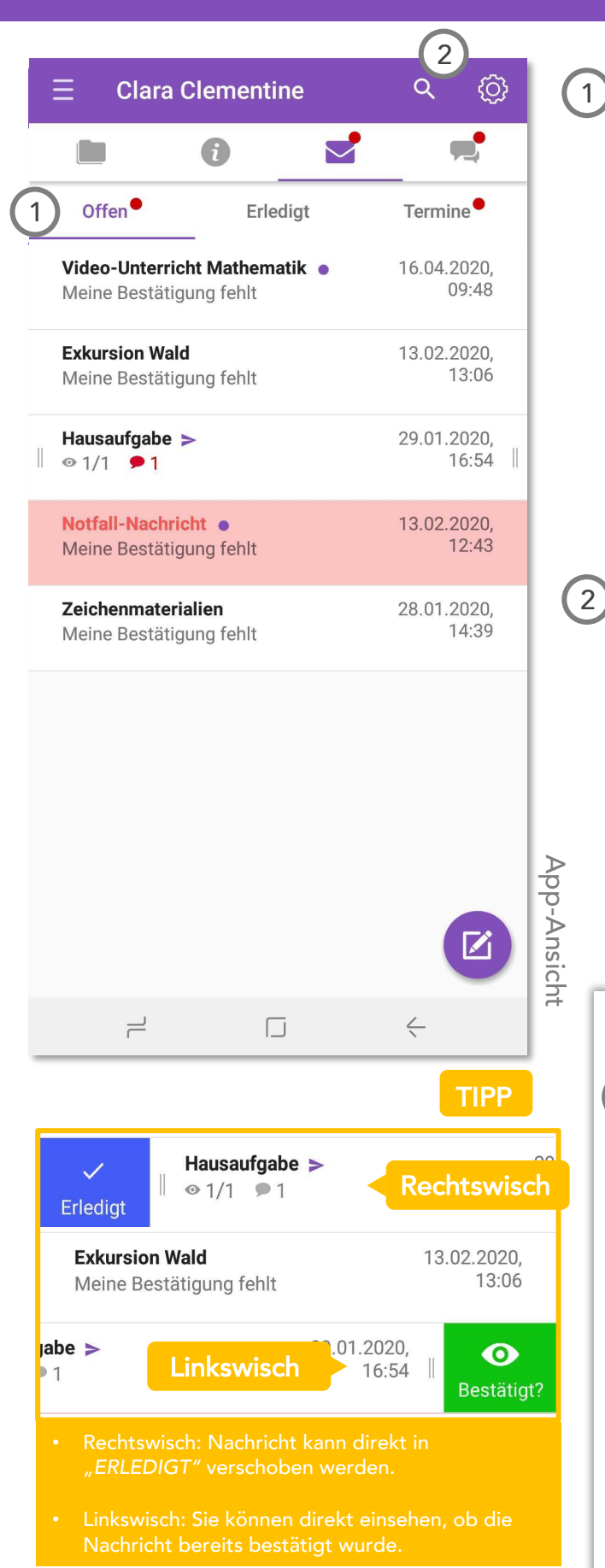

In der Mitteilungsübersicht finden Sie drei Ordner.

- Neue und noch nicht bestätigte Mitteilungen befinden sich in "OFFEN".
- Bestätigte und erledigte Mitteilungen können in den Ordner "ERLEDIGT" verschoben werden.
- Veranstaltungen und Elternsprechtage sind im Ordner "*TERMINE*" zu finden.

Geht eine neue Mitteilung, eine neue Antwort auf eine Mitteilung oder ein neuer Termin ein, erscheint ein **roter Punkt/roter Brief** in der jeweiligen Kachel.

Hier können Sie nach Mitteilungen **suchen**, indem Sie einen Begriff eingeben. Sie können Mitteilungen auch **filtern**. Einerseits können Sie auswählen, ob alle Mitteilungen, nur von Heute, von den letzten 7 Tagen, von den letzten 30 Tagen, oder Abwesenheiten aufscheinen.

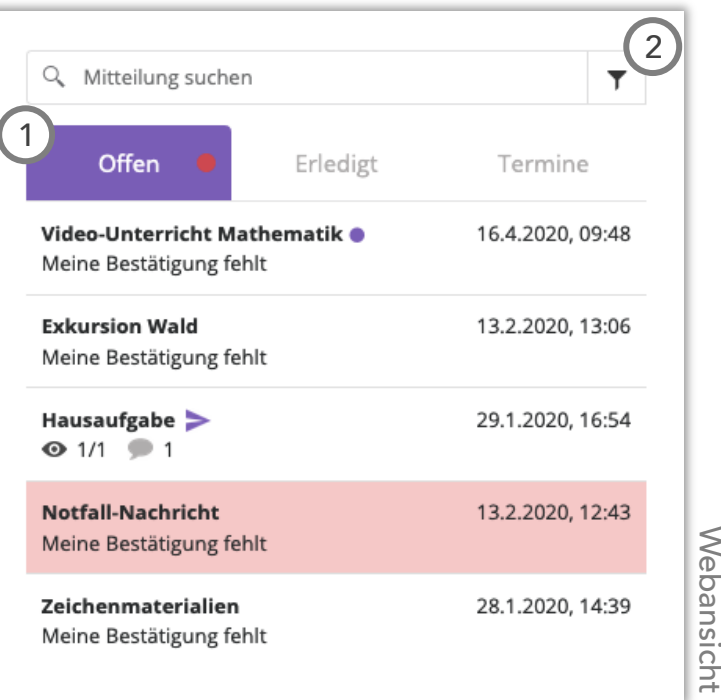

### Mitteilungsübersicht

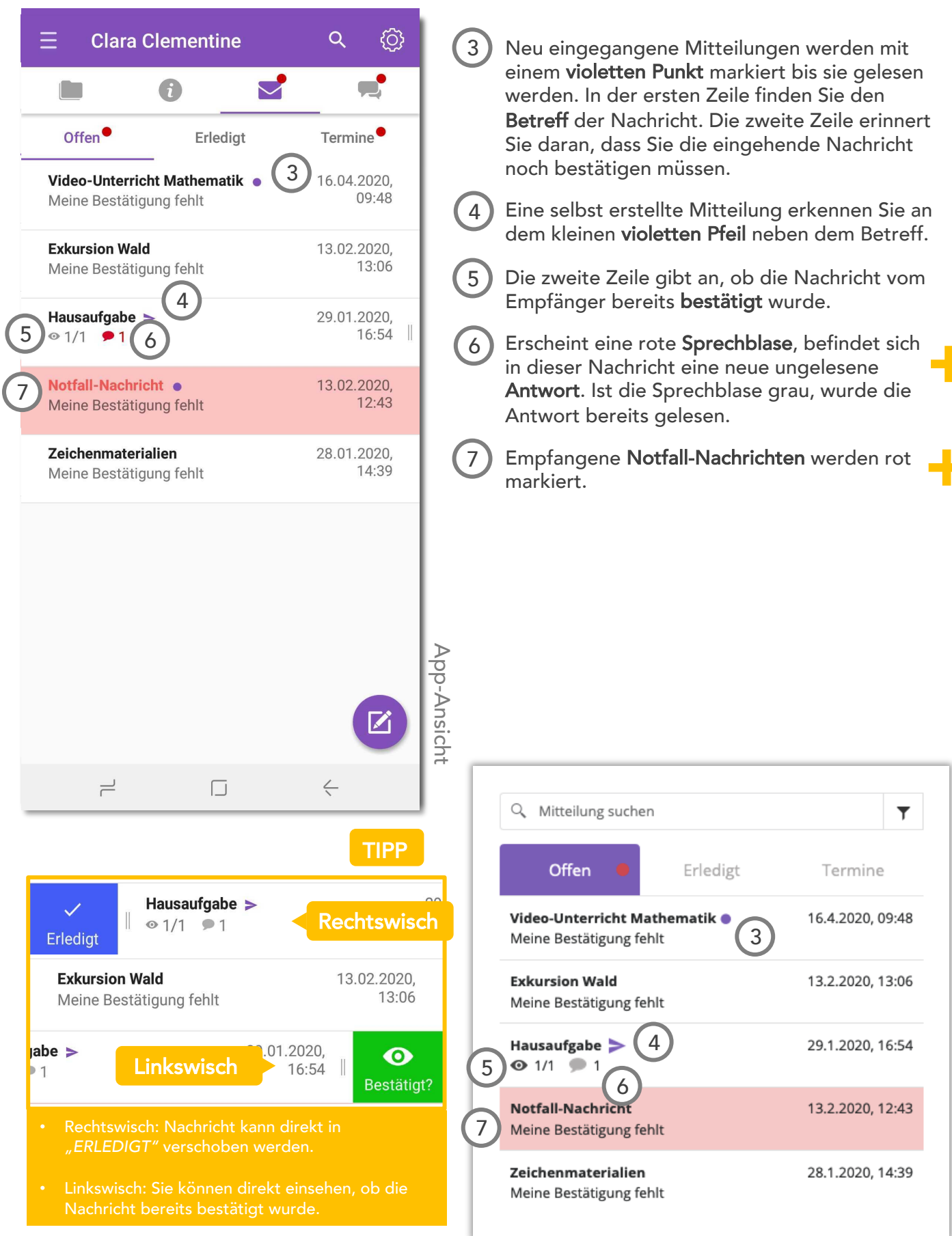

## 3 © Mitteilungsart

| ← Hausaufgabe                                                                                                    | Mitteilung mit Antworten                                                                                                    |
|----------------------------------------------------------------------------------------------------|----------------------------------------------------------------------------------------------------|
| Mitteilung Antworten (1)<br>Lukas Lehrer - 05.02.2020, 12:35<br>In Mathematik sind die Nummern 11 bis 15 als<br>Hausaufgabe zu machen. | 1 Bei normalen Mitteilungen können Sie von der<br>Hauptmitteilung in den Antworten-Ordner<br>wechseln, sofern die <b>Antworten</b> für diese<br>Mitteilung zugelassen wurden. |
|                                                                                                    | 2 Dort finden Sie die <b>Antworten</b> und den Chat mit den LehrerInnen.                                                                                                    |
|                                                                                                    | 3 Hier können Sie Ihre Antwort verfassen.                                                                                                    |
|                                                                                                    |                                                                                                    |
|                                                                                                    |                                                                                                    |
| 3<br>Ihre Antwort                                                                                                    | App-Ans                                                                                                    |
|                                                                                                    | licht                                                                                                    |

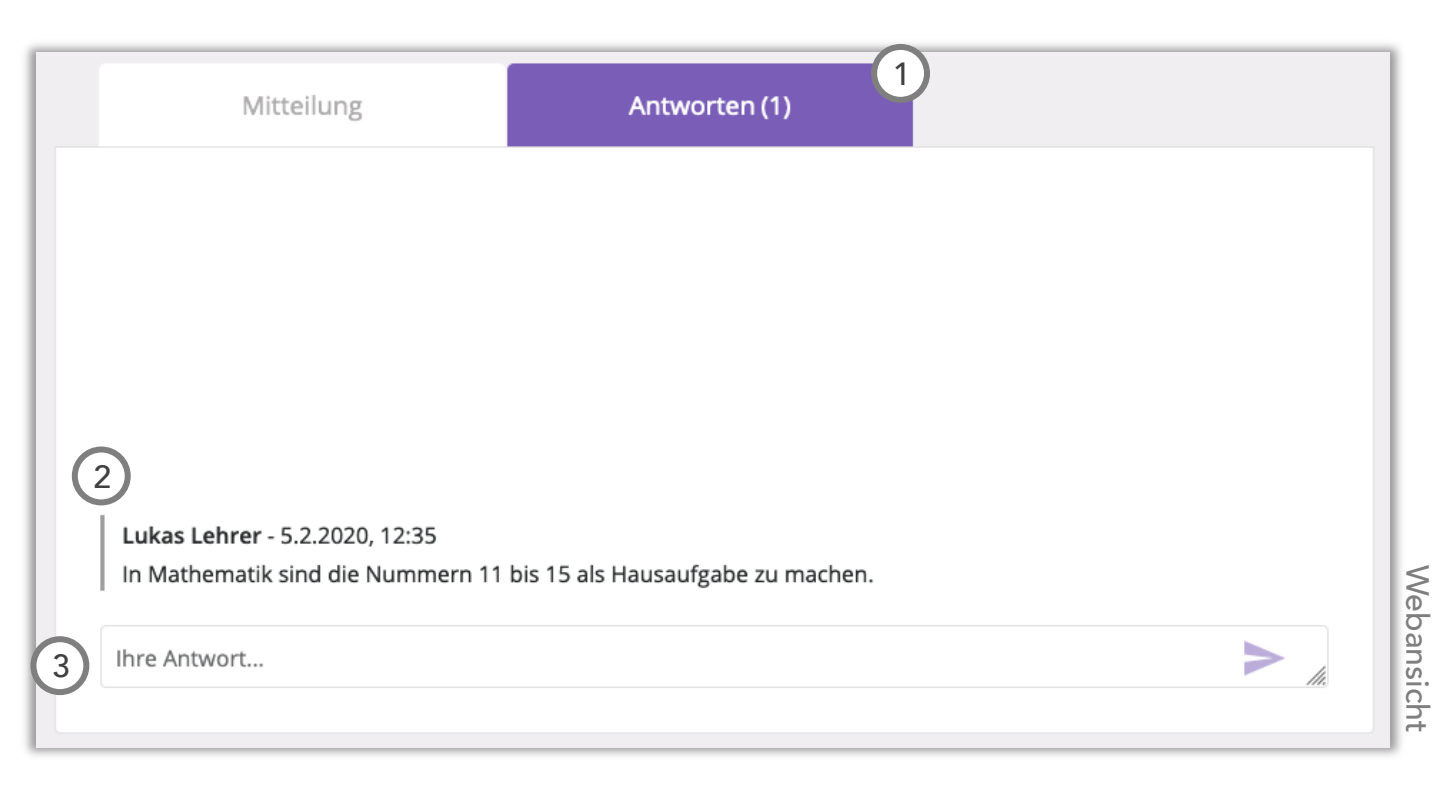

# 3 © Mitteilungsart

| ← Schulmilchaktion                                    | Umfrage                                                               |
|-------------------------------------------------------|-----------------------------------------------------------------------|
| Mitteilung Umfrage 1<br>Bitte wählen Sie eine Antwort | Haben Sie eine Umfrage empfangen, finden Sie die Antwortauswahl hier. |
| Milch natur                                           | 2 Hier wählen Sie Ihre Antwort aus.                                   |
| Kakaomilch                                            | 3 Anschließend senden Sie Ihre Antwort ab.                            |
| Vanillemilch                                          |                                                                       |
| Erdbeermilch                                          |                                                                       |
|                                                       |                                                                       |
|                                                       |                                                                       |
|                                                       |                                                                       |
|                                                       |                                                                       |
|                                                       | App                                                                   |
| SENDEN                                                | -Ans                                                                  |
|                                                       | sicht                                                                 |
|                                                       |                                                                       |

|   | Mitteilung                    | 1<br>Umfrage | L          |
|---|-------------------------------|--------------|------------|
| 2 | Bitte wählen Sie eine Antwort |              | L          |
|   | Milch natur                   |              | L          |
|   | Kakaomilch                    |              | L          |
|   | Vanillemilch                  |              | L          |
|   | Erdbeermilch                  |              | L          |
|   | Antwort senden                |              | Webansicht |

## 3 © Mitteilungsart

| ← Osterfest                                                                                                    | Veranstaltung                                                                                                    |
|----------------------------------------------------------------------------------------------------|----------------------------------------------------------------------------------------------------|
| Mitteilung Teilnahme<br>Mitteilung Teilnahme<br>Mitteilung<br>Nimmt Ihr Kind teil?<br>Ja<br>Ja<br>Nein<br>Anzahl teilnehmender Elternteile<br>- 2 + | <ol> <li>Um die Teilnahme zu einer Veranstaltung<br/>bekannt zu geben, werden Sie nach der<br/>Bestätigung der Mitteilung automatisch in<br/><i>"Teilnahme"</i> geführt.</li> <li>Hier können Sie entnehmen, wer eingeladen<br/>wurde und bekanntgeben, wie viele teilnehmen<br/>werden.</li> <li>Hier senden Sie Ihre Teilnahme ab.</li> </ol> |
| 3<br>SENDEN                                                                                                    | App-Ansicht                                                                                                    |
| Mitteilung                                                                                                    | 1<br>Veranstaltung                                                                                                    |

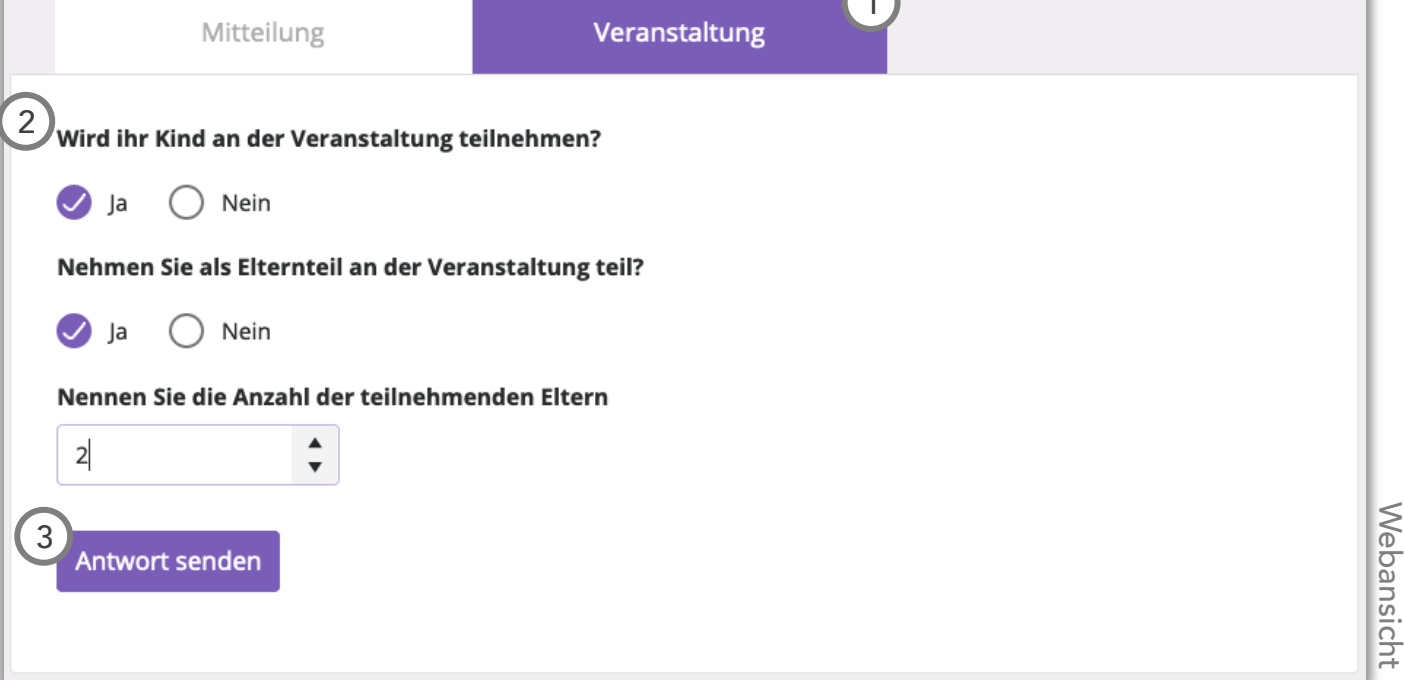

## <u>3</u>© Mitteilungsart

| <ul> <li>← Mathematik-Online-Stunde</li> <li>Mitteilung Teilnahme 1</li> <li>② Nimmt Ihr Kind teil?</li> <li>○ Ja</li> <li>③ Nein 3</li> </ul> | Video-Unterricht<br>Um die Teilnahme zum Video-Unterricht<br>bekannt zu geben, werden Sie nach der<br>Bestätigung der Mitteilung automatisch in<br>"Teilnahme" geführt.                                                                  |
|----------------------------------------------------------------------------------------------------|----------------------------------------------------------------------------------------------------|
| <section-header><section-header><section-header></section-header></section-header></section-header>                                            | <ul> <li>2 Hier können Sie entnehmen, wer eingeladen wurde und bekanntgeben, ob Sie teilnehme, oder absagen.</li> <li>3 Senden Sie hier Ihre Entscheidung ab.</li> <li>4 Über den Button können Sie dem Video-Chat beitreten.</li> </ul> |

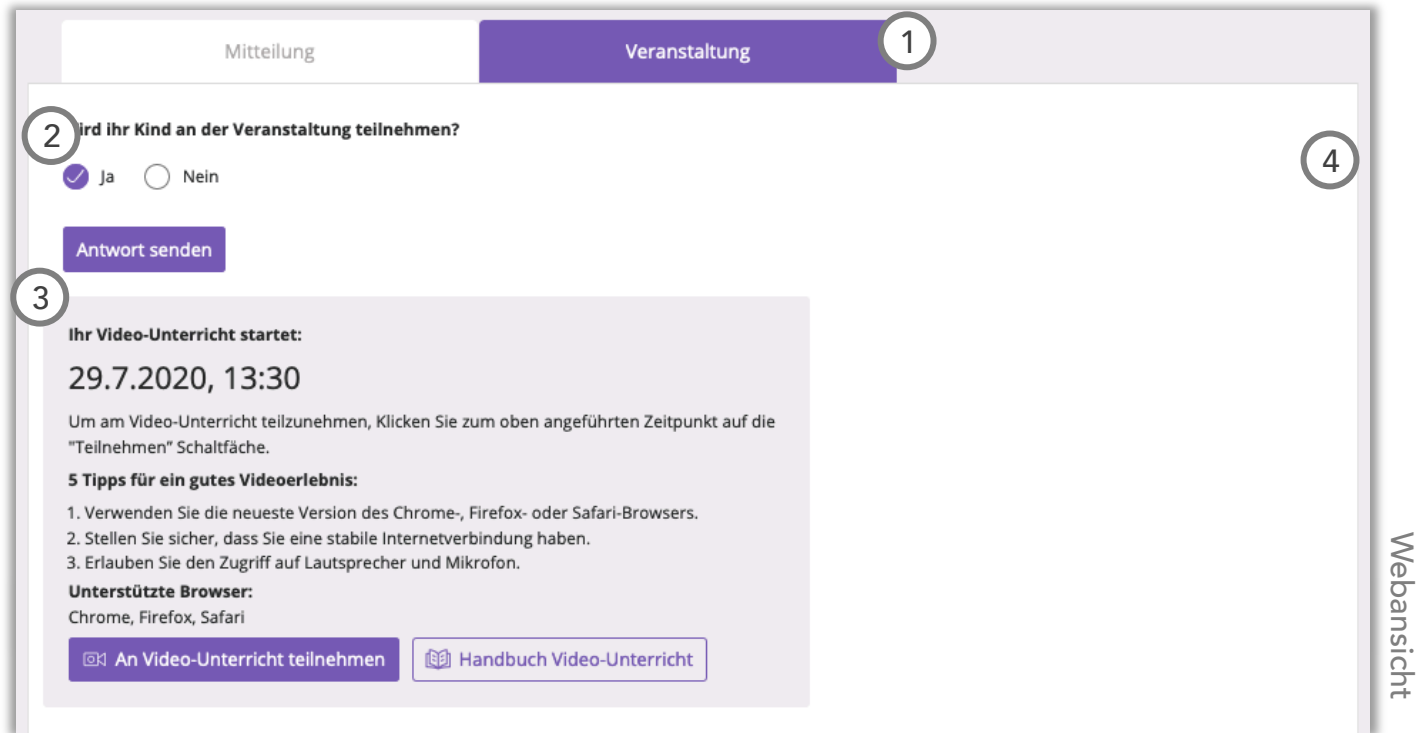

## <mark>3</mark> Mitteilungsfunktionen

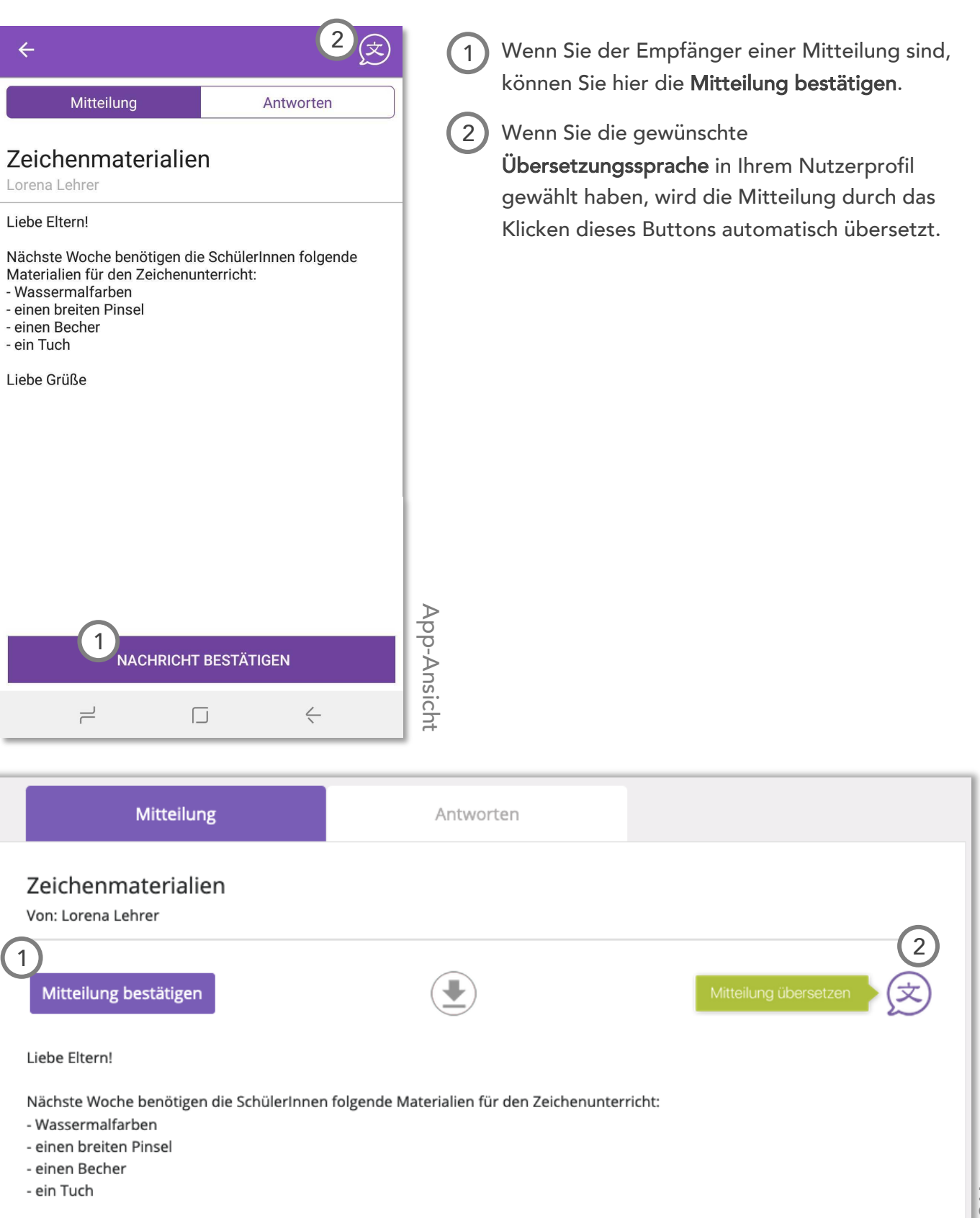

Liebe Grüße

Webansicht

## Mitteilungsfunktionen

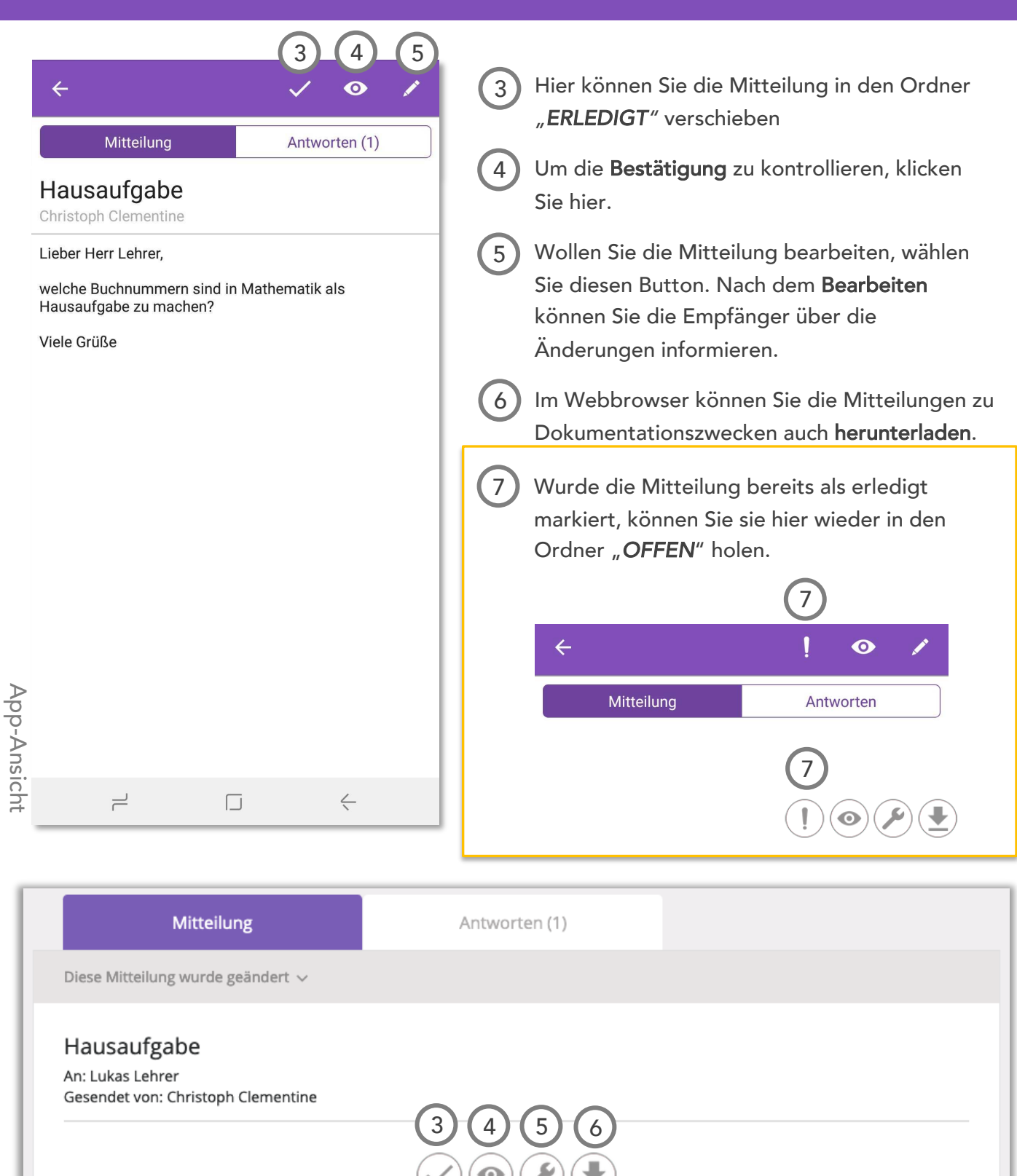

Lieber Herr Lehrer,

welche Buchnummern sind in Mathematik als Hausaufgabe zu machen?

Viele Grüße